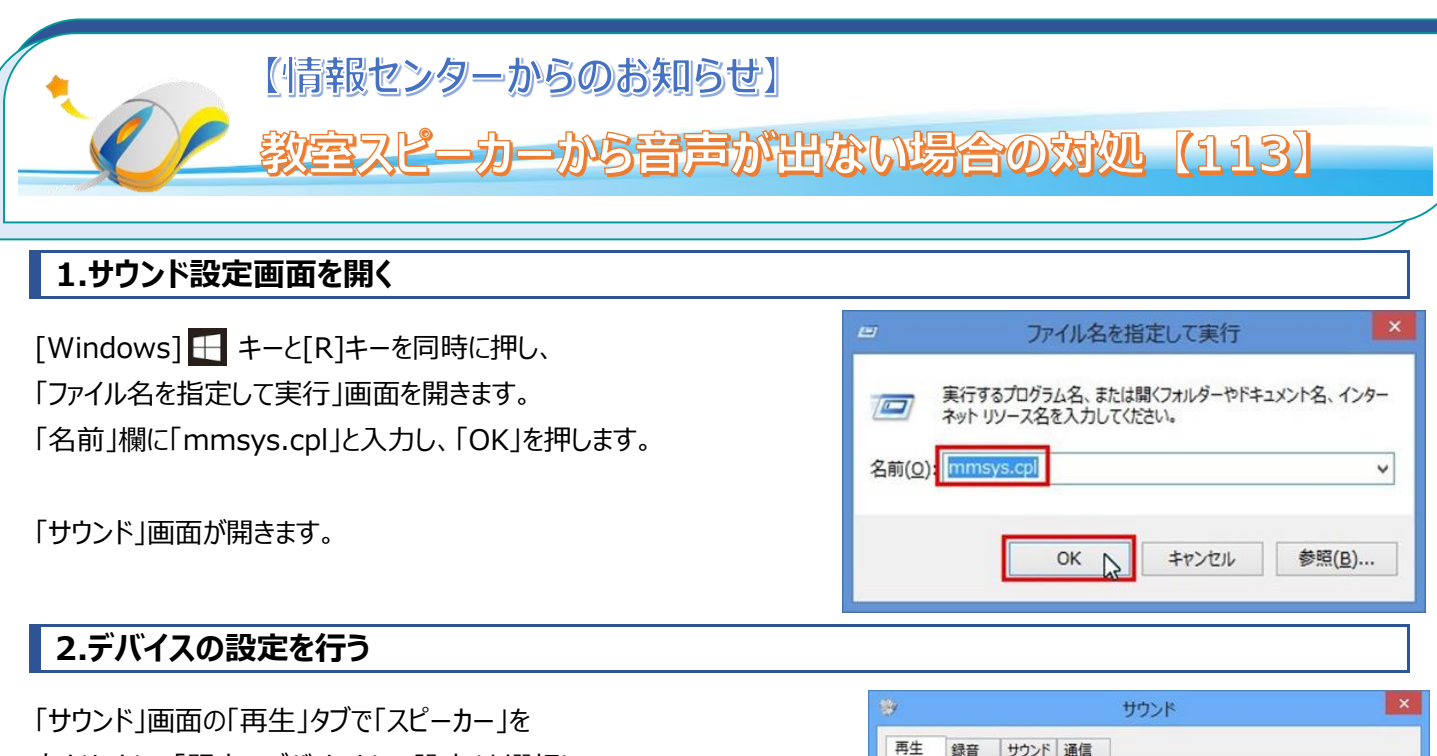

「サウンド」画面の「再生」タブで「スピーカー」を 右クリックし、「既定のデバイスとして設定」を選択し、 「OK」を押します。

## 再生 録音 サウンド 通信 下の再生デバイスを選択してその設定を変更してください: VAC-2000HD-A High Definition Audio デバイス 準備完了 デジタルオーディオ (HDMI) High Definition Audio デバイス 接続されていません スピーカー 準備完 スピーカーの設定(S) テスト 無効化 既定のデバイスとして設定(D) 既定の通信デバイスとして設定(C) 無効なデバイスの表示 ✓ 切断されているデバイスの表示 プロパティ(P) 構成(C) ITTLE 10 に設定(5) マノリハナイ(や) キャンセル 適用(A) OK

## 3.ミュート(消音)を解除する

デスクトップ画面右下のタスクトレイ内にある「サウンド」アイコンが ミュート(消音)になっていたら、「スピーカー」アイコンをクリックし、 ミュートを解除します。

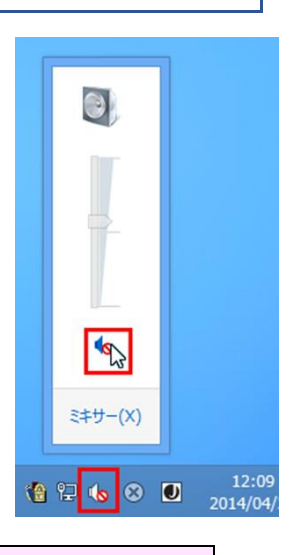

■操作でご不明な点があれば、8 号館1階情報センター(内線 535)までご連絡ください。
※113 教室から一番近い内線電話は、エレベーター横の壁に設置されています!